## THRUSTIVASTER®

Formula Wheel Add-On Ferrari SF1000 Edition Wireless Connection Tutorial Wi-Fi Pairing & UDP configuration

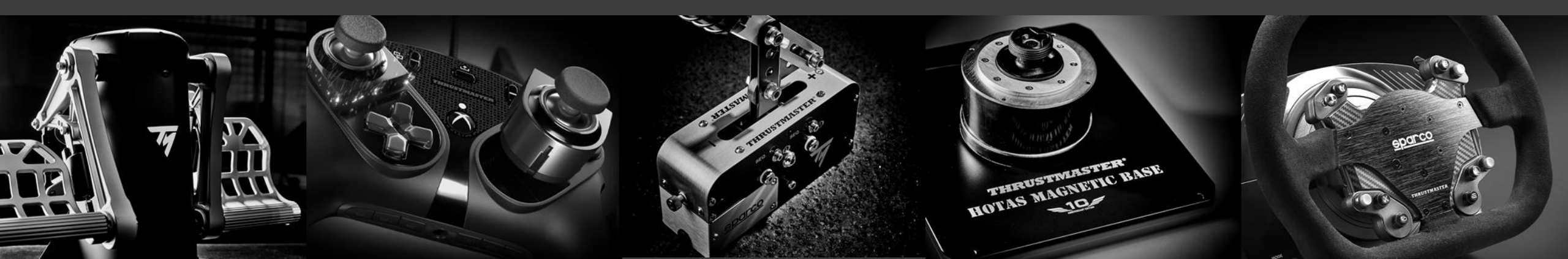

#### PRELIMINARY STEP

# MAKE SURE TO UPDATE YOUR DRIVER AND FIRMWARE

### **OF YOUR BASE**

#### **COMMANDS & SCREEN NAVIGATION**

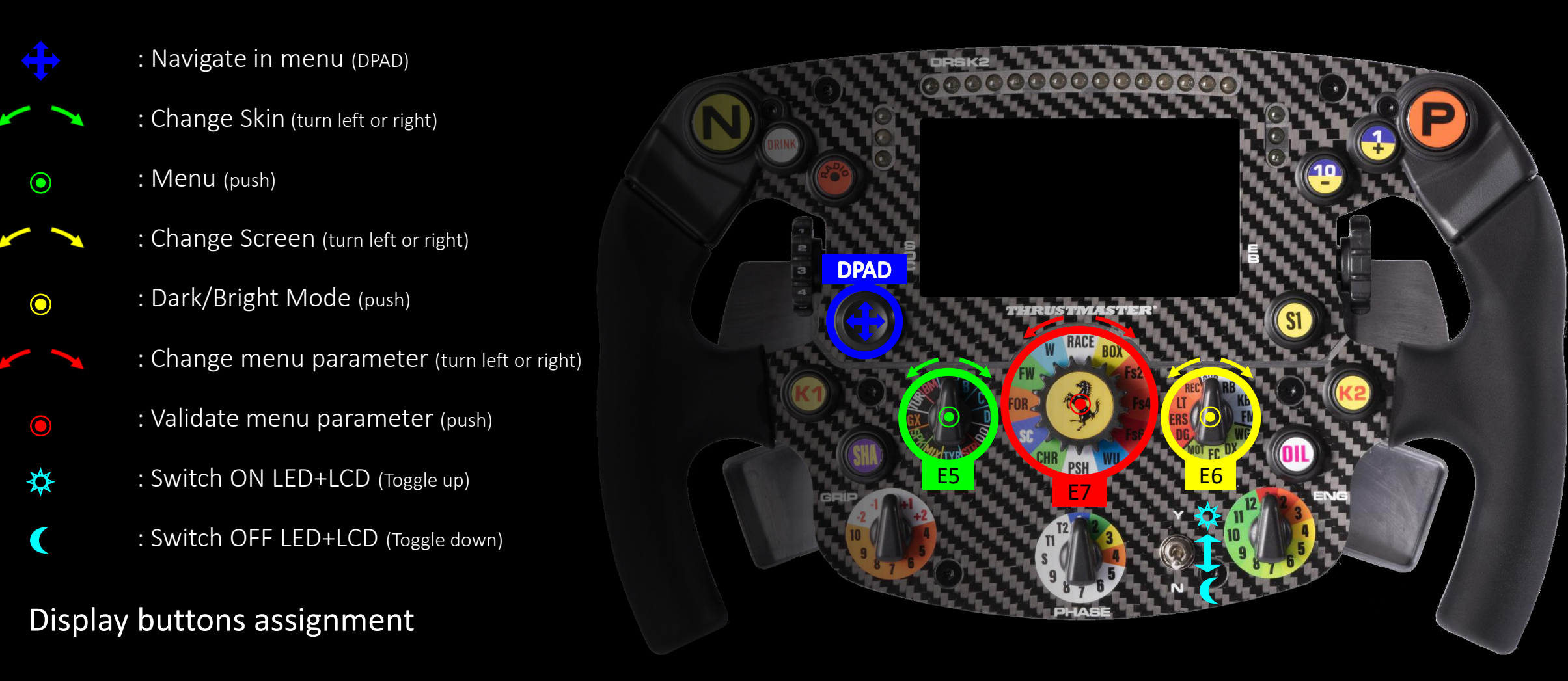

#### 1) ENABLE WI-FI CONNECTION

#### To enable the Wi-Fi of your wheel:

- a. First, enter the menu by pressing the E5 button ( $_{\odot}$ ).
- b. Then using the DPAD (, ), go right ( ) to the Wi-Fi enable button ( wi-Fi ).
- **c.** Finally press the E7 ( ) button to enable Wi-Fi it the circle will move to the right ( **wi-Fi** ).

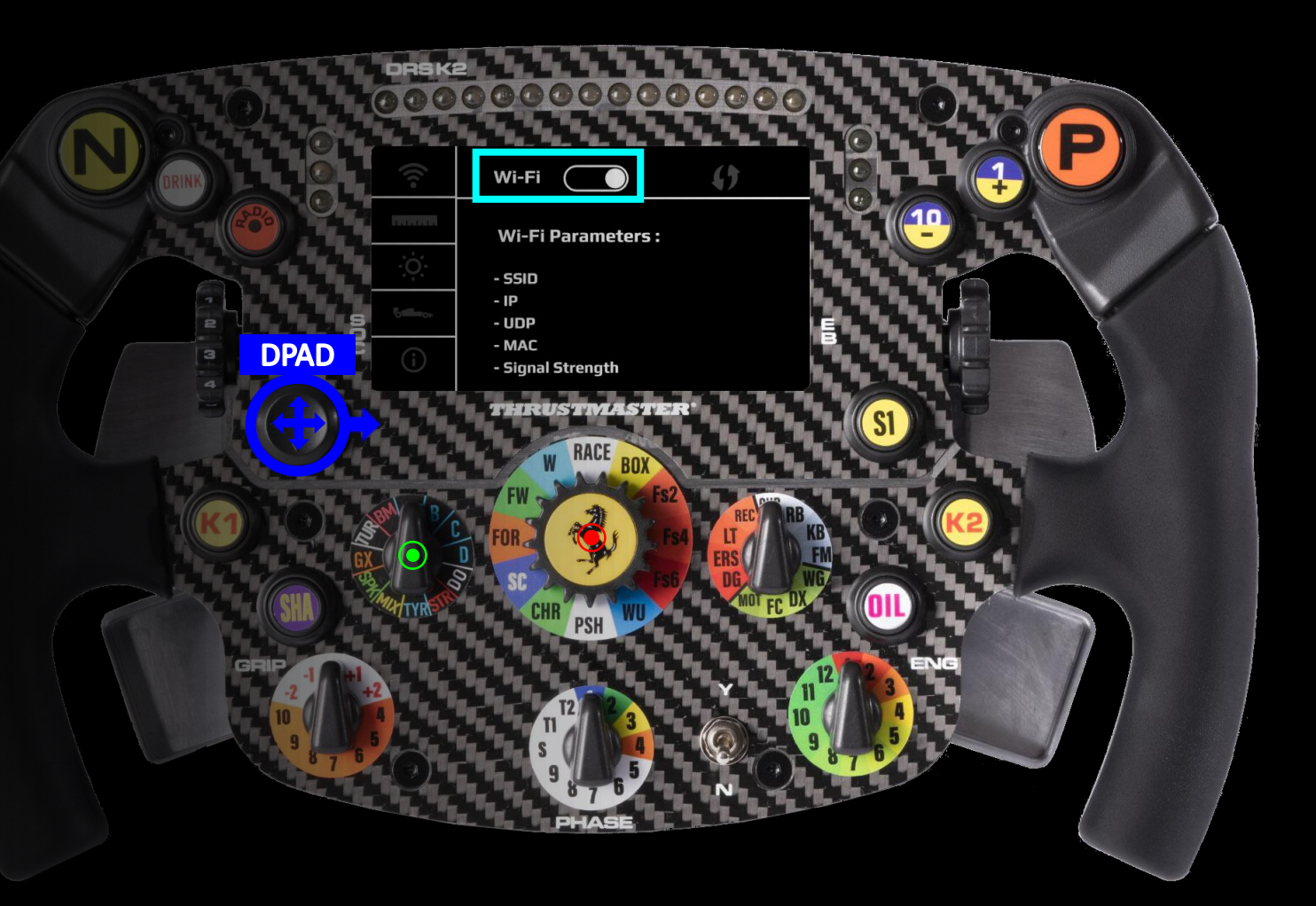

#### 2) PAIR YOUR WHEEL TO YOUR HOME NETWORK

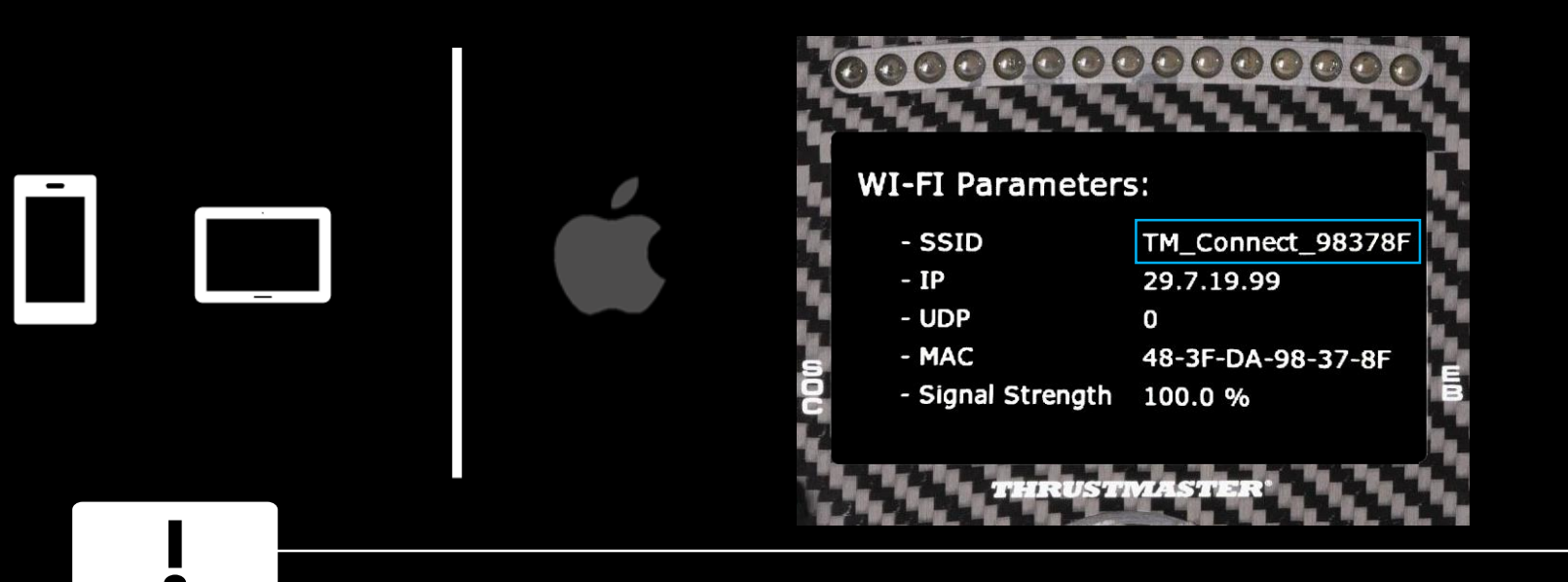

This wheel includes a Wi-Fi module to let you enjoy display functionalities through UDP-compatible games.

This Wi-Fi module have a unique identifier and when it is not paired to a network it will broadcast its identifier, in the **example** it is **'TM\_Connect\_98378F'**. At the end of the process, it will be replaced by your home network name.

Please record this identifier as you will have to use in the pairing process

#### 2) PAIR YOUR WHEEL TO YOUR PHONE OR TABLET (USING IOS)

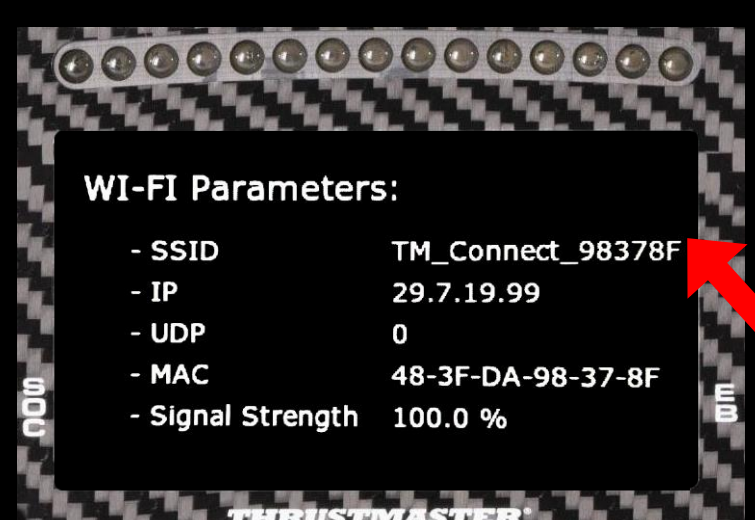

|                                       | +                     | Airplane Mode                                             | $\bigcirc$        |  |  |  |  |
|---------------------------------------|-----------------------|-----------------------------------------------------------|-------------------|--|--|--|--|
| (                                     | <b>?</b>              | Wi-Fi                                                     | >                 |  |  |  |  |
|                                       | *                     | Bluetooth                                                 | On >              |  |  |  |  |
|                                       | (( <sub>A</sub> ))    | Cellular                                                  | >                 |  |  |  |  |
|                                       |                       |                                                           |                   |  |  |  |  |
|                                       |                       | Wi-Fi                                                     |                   |  |  |  |  |
|                                       | Wi-Fi                 |                                                           |                   |  |  |  |  |
|                                       |                       |                                                           | 🔒 🤶 🚺             |  |  |  |  |
|                                       | PARTAGES D            | DE CONNEXION                                              |                   |  |  |  |  |
|                                       |                       |                                                           | 🖬 🛛 4G 🔳          |  |  |  |  |
| į                                     | AUTRES RES            | SEAUX Ste                                                 |                   |  |  |  |  |
|                                       | TM_Co                 | 🔒 🤶 🚺                                                     |                   |  |  |  |  |
|                                       |                       |                                                           | 🔒 🗢 🚺             |  |  |  |  |
| L                                     | Autre                 |                                                           |                   |  |  |  |  |
| Mot de passe de « TM_Connect_98378F » |                       |                                                           |                   |  |  |  |  |
| Ann                                   | uler                  | Se connecter                                              |                   |  |  |  |  |
|                                       |                       |                                                           |                   |  |  |  |  |
| Лоt                                   | fot de passe 12345678 |                                                           |                   |  |  |  |  |
| Ann<br>⁄/ot                           | uler<br>de passe      | Mot de passe de « TM_ConnecL_98378F<br>Saisir<br>12345678 | »<br>Se connecter |  |  |  |  |

Phone, iPad ou Mac qui s'est connecté à ce réseau et qui vous a dans

| . Go to settings menu                                          |
|----------------------------------------------------------------|
| . Select Wi-Fi                                                 |
|                                                                |
| Look for your device identifier ( TM_Connect_98378F ) elect it |

d. Enter the password '12345678' and click on connect. If needed, select again this new network on your Smartphone

#### 3) THRUSTMASTER CONNECT PORTAL

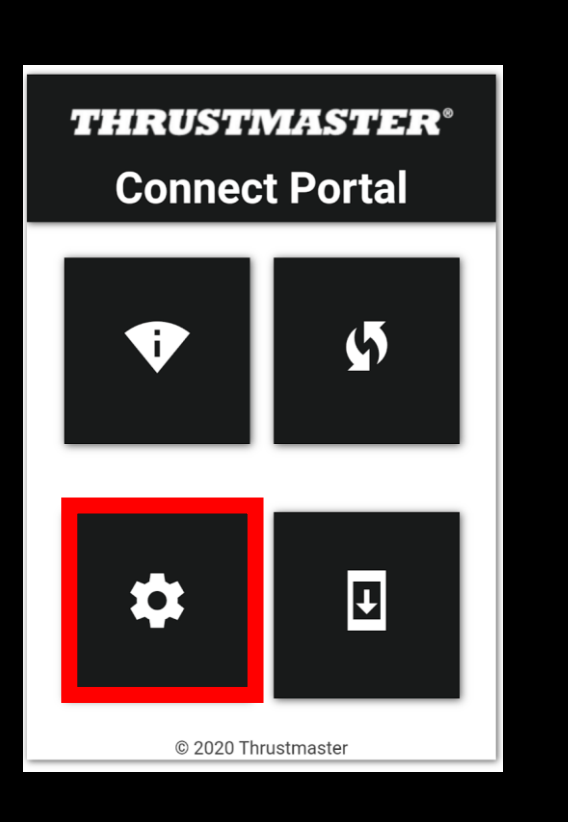

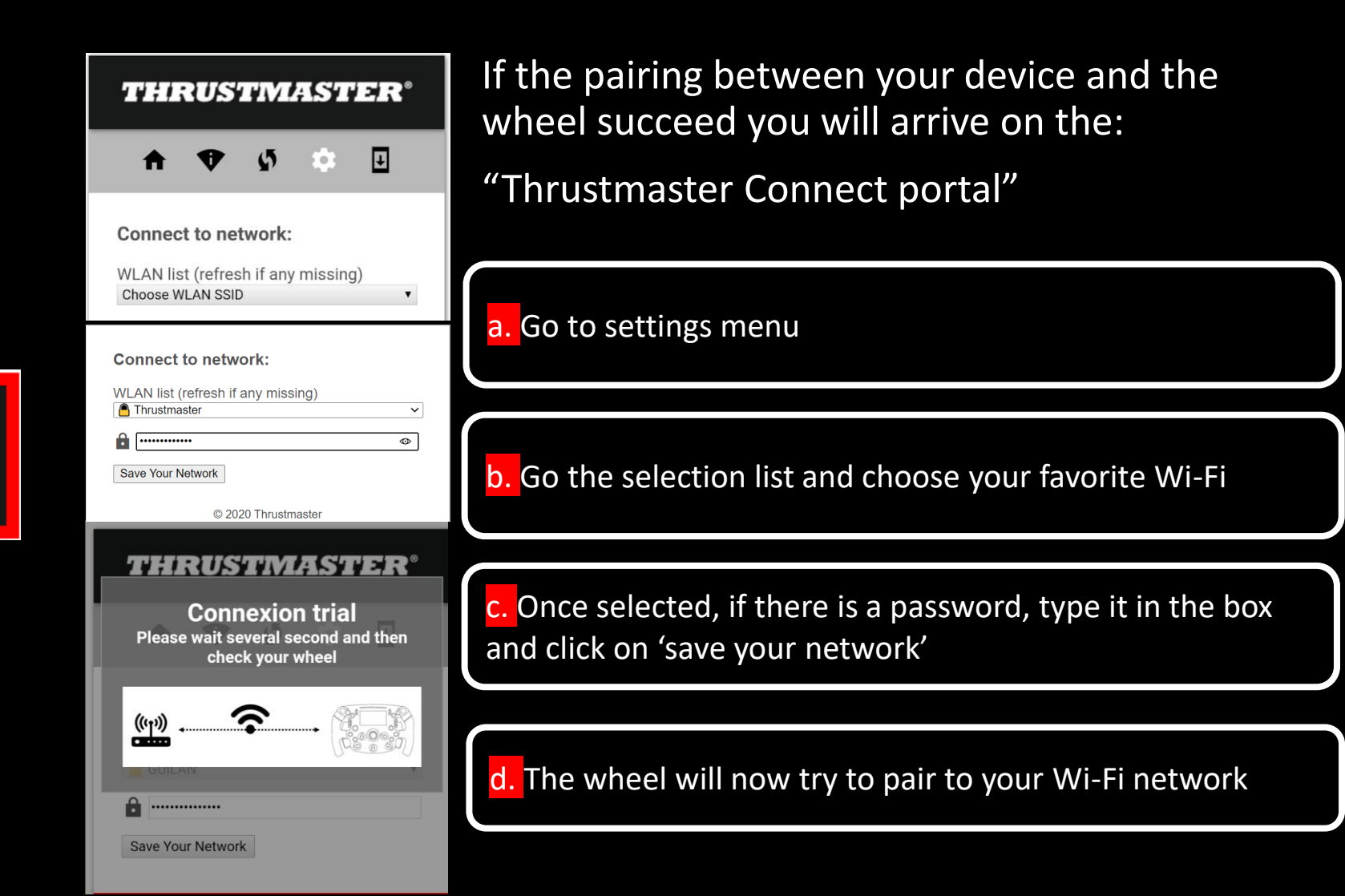

#### 4) FINAL CHECK

#### Error message : don't worry

At the end of the process, you may encounter a warning message ' impossible to access to the page'.

It is because Wi-Fi will save setting then reboot to connect to you network.

Don't worry and follow the process

**Désolé, impossible d'accéder à cette page.** 29.7.19.99 a mis trop de temps pour répondre Effectuez une recherche Bing pour <u>29 7 19 99</u>

ERR\_CONNECTION\_TIMED\_OUT

you succeed to pair the wheel to your network, you will notice the SSID parameter changed from 'wheel identifier' to 'your network name'

| 0000000           | 0000000           | 0                 | 0000000           | 0000000           |  |  |
|-------------------|-------------------|-------------------|-------------------|-------------------|--|--|
| WI-FI Parameters  | L, V              | WI-FI Parameters: |                   |                   |  |  |
| - SSID            | TM_Connect_98378F |                   | - SSID            | Thrustmaster      |  |  |
| - IP              | 29.7.19.99        |                   | - IP              | 192.168.43.191    |  |  |
| - UDP             | 0                 |                   | - UDP             | 0                 |  |  |
| - MAC             | 48-3F-DA-98-37-8F | e s               | - MAC             | 48-3F-DA-98-37-8F |  |  |
| - Signal Strength | 100.0 %           | BO                | - Signal Strength | 98.0 %            |  |  |
| THRUSTMASTER'     |                   |                   |                   |                   |  |  |

#### 5) ENTER YOUR WHEEL IP IN THE F1 2020 GAME

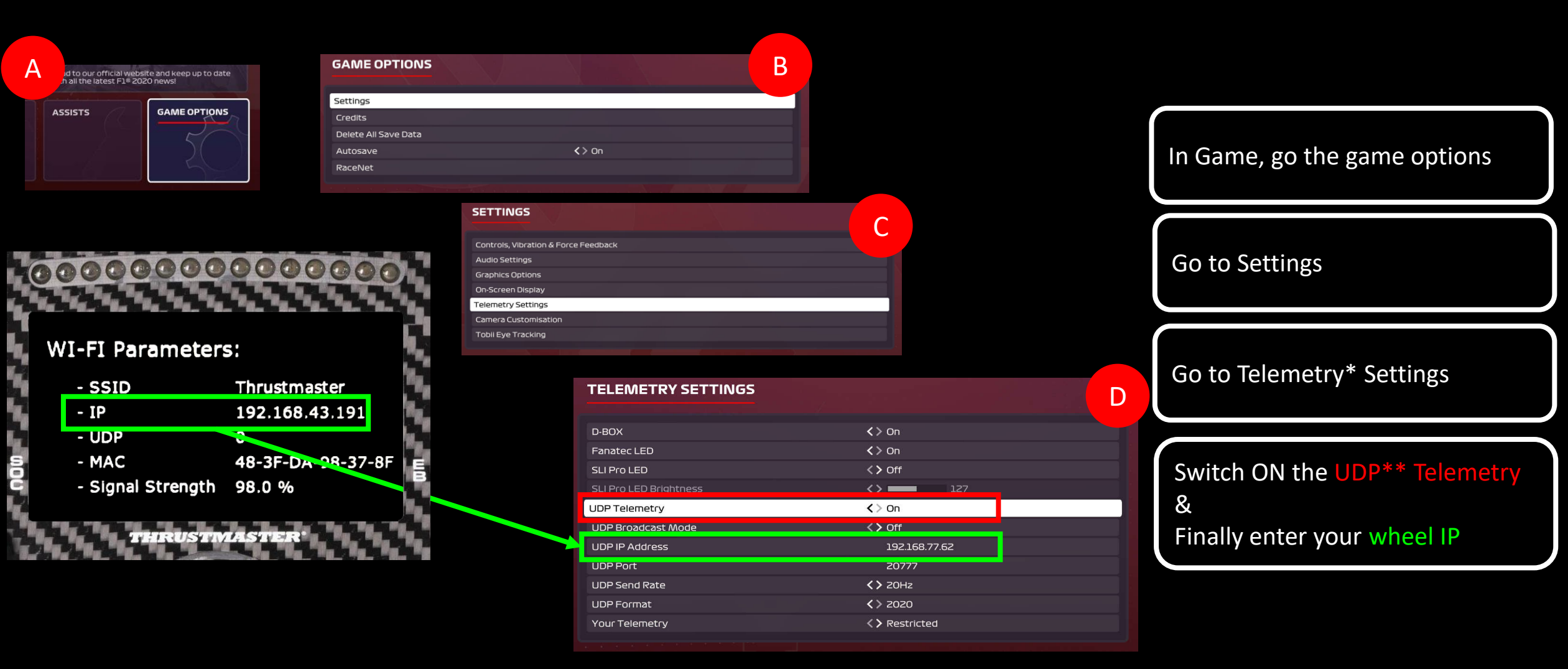

\* Telemetry is a set of data such as (brake temperature, fuel load, tyres wear...)

\*\* UDP (User Datagram Protocol) is a protocol commonly use to exchange data between PC/Console and a device

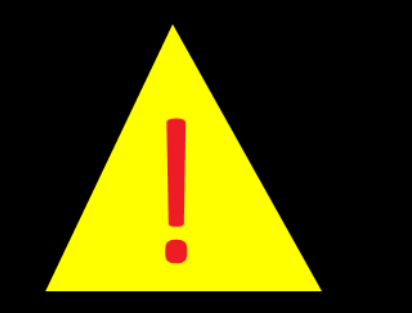

### 6) START THE UDP\* SESSION

Do this each time you start playing follow process bellow :

To start enjoying your display information with UDP :

First, enter the menu by pressing the E5 button ().

Second, go the UDP game ( \_\_\_\_\_?)selection using the DPAD (

Then using the DPAD (, , go right ( ) to the select your favorite game

Finally press the E7 () to start the UDP

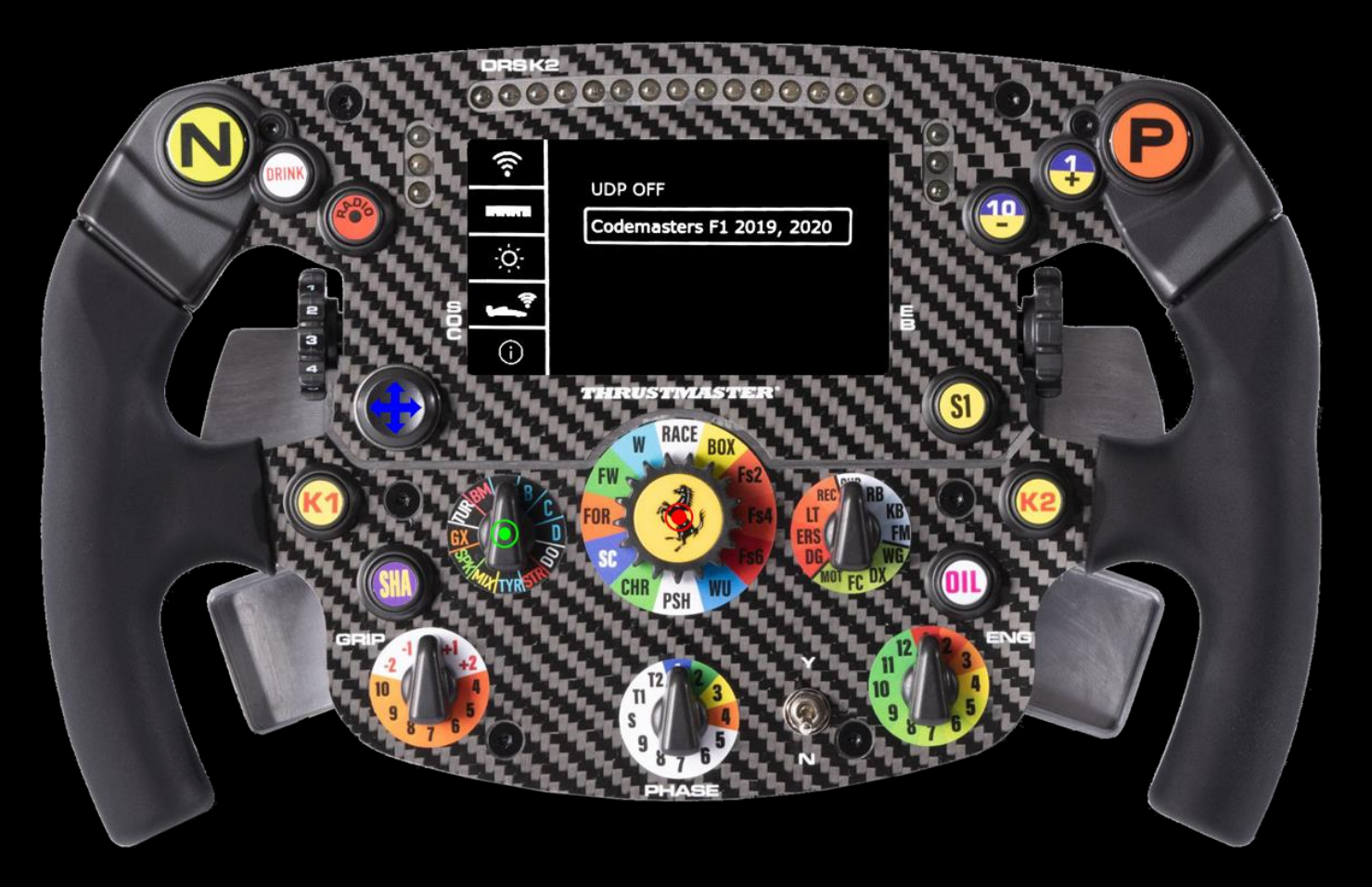

\* UDP (User Datagram Protocol) is a protocol commonly use to exchange data between PC/Console and a device

# OWN THE RACE

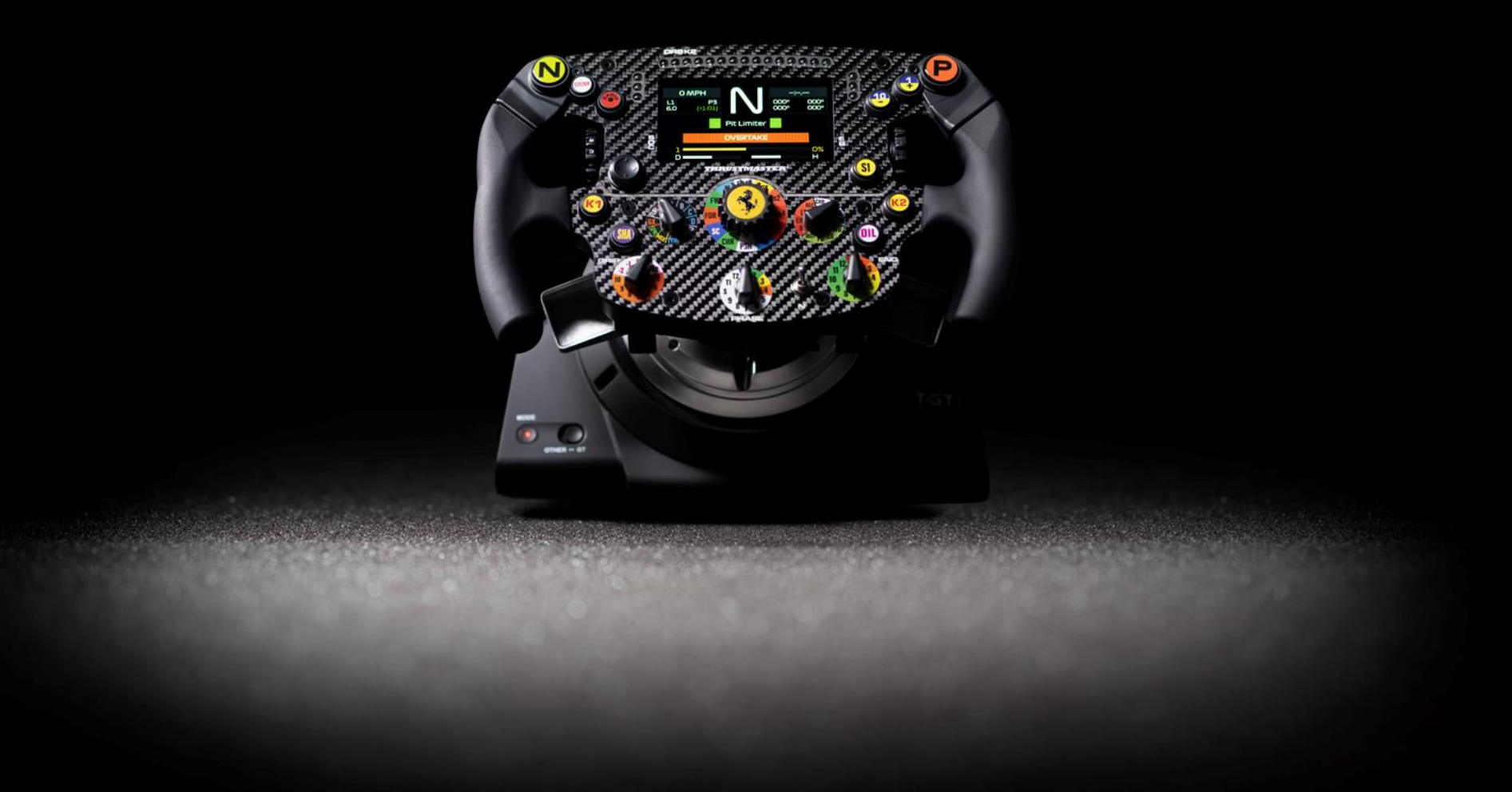